|                                  |                     | ST                                                           | оск                                                         | DEP           | ART                   |        |                |                         |                     |                    |   |
|----------------------------------|---------------------|--------------------------------------------------------------|-------------------------------------------------------------|---------------|-----------------------|--------|----------------|-------------------------|---------------------|--------------------|---|
| Stock dé                         | part                |                                                              |                                                             |               |                       |        | X              |                         |                     |                    |   |
| <b>1.</b> A pa                   | irtir de            | l'écran d'accu                                               | eil, cliquer sur                                            | le menu de    | éroulant              | PA     | RAMÈTE         | RES                     | ~                   |                    |   |
| Stock                            | de départ           |                                                              |                                                             |               |                       |        |                |                         |                     |                    |   |
| <b>2.</b> Une                    | nouve               | lle fenêtre s'ou                                             | uvre :                                                      |               |                       |        |                | Ŭ                       |                     |                    |   |
|                                  | 1                   | 2 3                                                          | 4                                                           | 5             | •                     |        | P              |                         |                     |                    |   |
|                                  | (VICI)<br>+ AJOUTE  | R + AJOUTER / B EE                                           | NTER 🕑 VALIDER 🕞                                            | FERMER        | 7                     |        | 8              |                         |                     | 9                  | 9 |
| ∉ ÉCONOMAT      →     PRODUCTION | stockage1           |                                                              | * Boucherie                                                 |               | Recherche             | *      |                |                         | Q                   | Qtés 0             |   |
| ₽ PMS ■ MATÉRIEL >               | Groupe<br>Boucherie | Désignation<br>Epaule d'agneau s/os ficelée UE s/v 1,2<br>kg | Commercial<br>Epaule d'agneau s/os ficelée UE s/v 1,2<br>kg | Marque Signes | Qté US P<br>10,000 KG | 13,186 | T T<br>131,860 | TVA T<br>7,252 €        | TTC Lo<br>139,112 € | ot DLC/DDM         | ] |
| O DÉCHETS >                      | Boucherie           | Sauté d'agneau épaule s/os UE s/v<br>40/60 g                 | Sauté d'agneau épaule s/os UE s/v<br>40/60 g                |               | 8,000 KG              | 14,836 | 118,688        | 6,528 €                 | 125,216 €           | 2                  |   |
|                                  | Boucherie           | Rôti de veau épaule/bas carré UE 2 kg                        | Rôti de veau épaule/bas carré UE 2 kg                       |               | 25,000 KG             | 8,844  | 221,100        | 12,161 €                | 233,261 €           | 42                 | ] |
|                                  | Boucherie           | Bavette d'aloyau PAD UE kg                                   | Bavette d'aloyau PAD UE kg                                  |               | 25,000 KG             | 8,586  | 214,650        | 11,806 €                | 226,456 €           | 2                  | ] |
|                                  | Boucherie           | Jarret de boeuf s/os UE kg                                   | Jarret de boeuf s/os UE kg                                  |               | 13.000 KG             | 5,888  | 76.544         | 4,210 €                 | 80,754 €            | 22 A               | ] |
|                                  | Boucherie           | Boeuf bourguignon UE 60/70 g                                 | Boeuf bourguignon UE 60/70 g                                |               | 20.000 KG             | 6,264  | 125.280        | 6.890 €                 | 132,170 €           | C2                 | J |
|                                  | ooucnerie           | rilet de poeur se un kg                                      | riter de voeur se uc kg                                     |               | 9,000 NG              | 12/032 | Σ =            | 7.007 €<br>Σ = 56.713 € | Σ = 1               | 42                 | 1 |
|                                  | 1 - 7 de 7 rangée   | 15                                                           |                                                             |               |                       |        | 1031,150       |                         | US7,803 ¶           | I← 4 préc 🚺 suiv 🕨 | * |

- 1. Permet d'ajouter un produit au stock de départ (cf. capture 2.1).
- Permet d'ajouter les produits présents dans les mercuriales.
   Permet d'éditer votre stock de départ au format PDF.
- 4. Permet de valider votre stock de départ.
- 5. Permet de fermer la page.
- 6. Permet de sélectionner le lieu de stockage.
- 7. Permet de séléctionner un groupe de produits
- Permet de rechercher un produit (ex : har\*ver\*5/1).
   Permet d'afficher les produits dont la quantité en stock est à 0.
- 10. Permet de duppliquer un produit si plusieurs DLC ou numéro de lot.

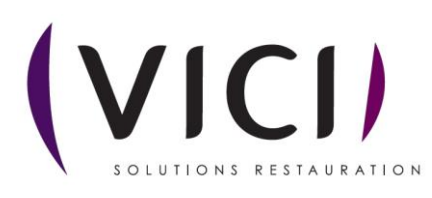

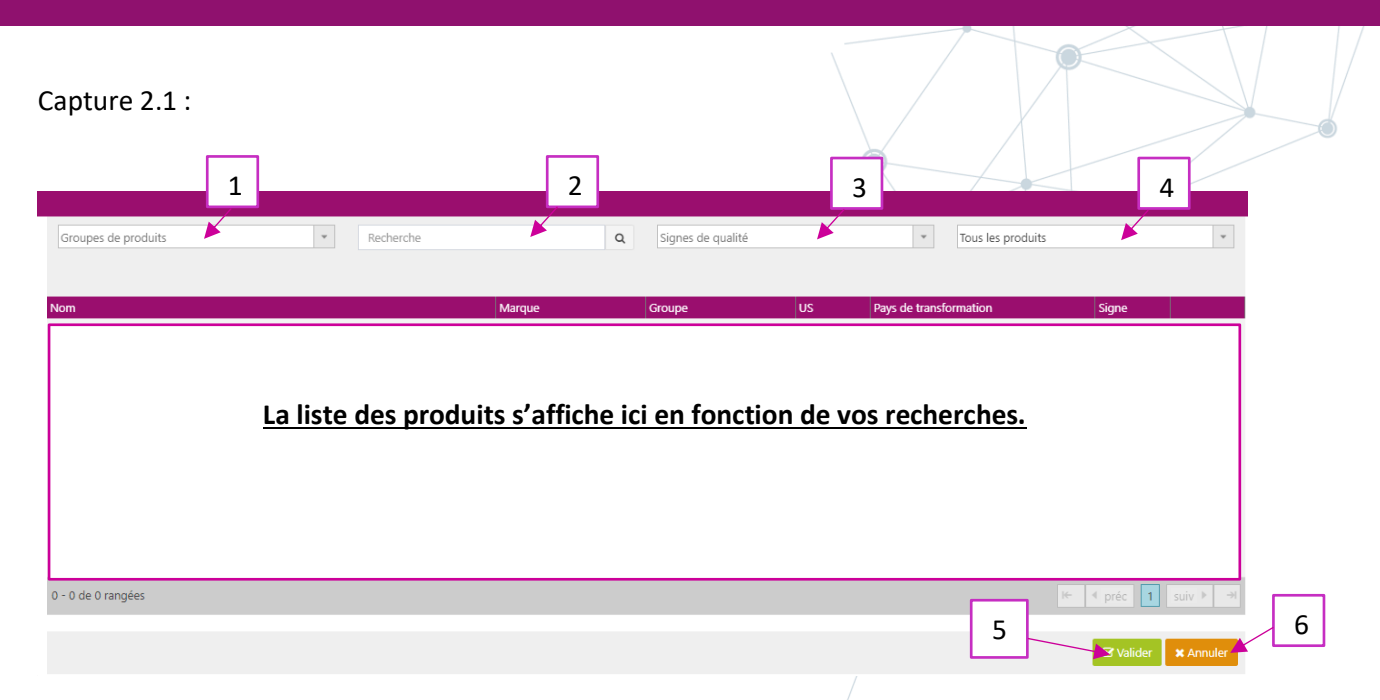

- 1. Permet de rechercher vos produits en fonction de leur groupe.
- 2. Permet de rechercher vos produits par nom (ex : har\*ver).
- 3. Permet de rechercher vos produits par signes.
- 4. Permet de rechercher vos produits en fonction des catalogues (produits tarifés, produits au marché, etc...)
- 5. Permet de valider votre produit, ou en faisant un glisser déposer.
- 6. Permet d'annuler et de fermer cette fenêtre.

| <b>aido</b> Menu | ₩ (VICI)              |                                                                      |               |                  |       |    |         |       |   |    | පි |  |  |
|------------------|-----------------------|----------------------------------------------------------------------|---------------|------------------|-------|----|---------|-------|---|----|----|--|--|
| ERÉDUIRE         | 1<br>Stock de dépar   | AJOUTER/<br>MERCURIALE 2 IR VALIDER<br>t : 5544 procutivs retérencés | • 3           | 4                | 5     | 6  | 7       | 8     | 9 | 10 |    |  |  |
|                  | Magasin College A     | Désignation                                                          | Marque        | Sign             | Dté   |    | ир 🚽 нт | Lot   |   |    |    |  |  |
| 42] PMS          | Boulangerie           | Pain au chocolat                                                     |               |                  | 0,000 | UN | 0,450   | 0,000 |   |    | අත |  |  |
|                  | Boulangerie           | Croissant                                                            |               |                  | 0,000 | UN | 0,450   | 0,000 |   |    | 2  |  |  |
| O DÉCHETS        | Boulangerie           | Gros pain                                                            |               |                  | 0,000 | UN | 0,600   | 0,000 |   |    | 2  |  |  |
|                  | Volaille              | Poulet fermier des Landes 1,4/1,6 kg                                 |               | (LR, IGP, VF)    | 0,000 | KG | 4,900   | 0,000 |   |    | 2  |  |  |
| SAISIE EFFECTIF  | Boucherie             | Test HA 4 13-7                                                       | LA PARISIENNE | (BBC, FLF, CFDF) | 0,000 | BT | 4,500   | 0,000 |   |    | ළු |  |  |
| PARAMÈTRES       | Fruits et légumes     | Abricot kg                                                           |               |                  | 0,000 | KG | 3,500   | 0,000 |   |    | අප |  |  |
|                  | Surgelé               | Acras de morue sg kg                                                 |               |                  | 0,000 | KG | 7,290   | 0,000 |   |    | ළු |  |  |
|                  | Epicerie              | Agent de démoulage seau 4 kg                                         |               |                  | 0,000 | KG | 4,561   | 0,000 |   |    | 2  |  |  |
|                  | Surgelé               | Côte d'agneau première sg 60/90 g                                    |               |                  | 0,000 | KG | 9,187   | 0,000 |   |    | 2  |  |  |
|                  | Boucherie             | Epaule d'agneau s/os ficelée UE s/v 1,2 kg                           |               |                  | 0,000 | KG | 10,457  | 0,000 |   |    | ළු |  |  |
|                  | Surgelé               | Gigot d'agneau selle désossée sg 1,5/2 kg                            |               |                  | 0,000 | KG | 9,155   | 0,000 |   |    | අප |  |  |
|                  | Surgelé               | Gigot d'agneau s/os sg 1,5 kg                                        |               |                  | 0,000 | KG | 10,340  | 0,000 |   |    | අත |  |  |
|                  | Boucherie             | Sauté d'agneau épaule s/os UE s/v 40/60 g                            |               |                  | 0,000 | KG | 15,185  | 0,000 |   |    | අත |  |  |
|                  | Surgelé               | Ail émincé sg 500 g                                                  |               |                  | 0,000 | KG | 8,000   | 0,000 |   |    | ළු |  |  |
|                  | Fruits et légumes     | Ail pelé frais 1 kg                                                  |               |                  | 0,000 | KG | 4,948   | 0,000 |   |    | අප |  |  |
|                  | 1 - 15 do 5544 monéor |                                                                      |               |                  |       |    |         |       |   |    |    |  |  |

3. Pour appliquer des modifications à votre stock de départ :

- 1. Permet de visualiser le groupe des produits.
- 2. Permet de visualiser la désignation des produits.
- 3. Permet de visualiser la marque des produits.
- 4. Permet de visualiser les signes des produits.
- 5. Permet de visualiser la quantité, *case modifiable en double cliquant dessus et en validant votre modification avec la touche ENTREE de votre clavier*.
- 6. Permet de visualiser l'unité de stockage.

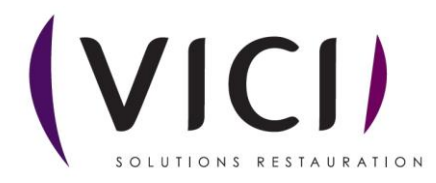

- 7. Permet de visualiser le PMP (prix moyen pondéré), *case modifiable en double cliquant dessus et en validant votre modification avec la touche ENTREE de votre clavier*.
- 8. Permet de visualiser le montant HT.
- 9. Permet de visualiser et de renseigner le numéro de lot, *case modifiable en double cliquant dessus et en validant votre modification avec la touche ENTREE de votre clavier*.
- 10. Permet de visualiser et de renseigner la DLC ou DDM de vos produits, *case modifiable en double cliquant dessus et en validant votre modification avec la touche ENTREE de votre clavier*.

Une fois votre stock de départ fini penser à le valider.

![](_page_2_Picture_5.jpeg)